| Payment Application (IPA-CB)                             | 1  |
|----------------------------------------------------------|----|
| Workflow                                                 | 3  |
| Create a Payment Application (IPA-CB)                    | 5  |
| Record/Edit the Payment Application (IPA-CB)             | 9  |
| General                                                  | 9  |
| Version Information                                      | 10 |
| Officials in Charge                                      | 11 |
| History                                                  | 13 |
| Documents                                                | 13 |
| Uploading & Sending Documents                            | 13 |
| Sending an unsent Non-integral document                  | 16 |
| Deletion of an unsent document                           | 17 |
| Hiding a sent document                                   |    |
| Observations                                             | 19 |
| Expenditure                                              | 19 |
| Certificate                                              | 21 |
| Application for Payment                                  | 22 |
| Appendix I                                               | 24 |
| Appendix II                                              | 26 |
| Validate the Payment Application (IPA-CB)                | 27 |
| Send the Payment Application (IPA-CB)                    | 31 |
| Delete the Payment Application (IPA-CB)                  | 34 |
| Cancel the Payment Application (IPA-CB)                  | 35 |
| Create a New Version of the Payment Application (IPA-CB) | 36 |

# Payment Application (IPA-CB)

#### PURPOSE

This document describes the specifications and details related to the Payment Application for the Instrument for Pre-accession Assistance and Cross-border fund (IPA-CBC).

#### REGULATIONS

More detail regarding the regulation of the Payment Applications can be found in <u>ABOUT SFC2014</u> section of this portal.

#### ROLES

Roles involved in the Payment Application IPA-CB are:

| MS Certifying Authority | Record Payment Application                |
|-------------------------|-------------------------------------------|
|                         | Upload Payment Application                |
|                         | Consult Payment Application               |
|                         | Delete Payment Application                |
|                         | Cancel Payment Application                |
|                         | Validate Payment Application              |
|                         | Send Payment Application                  |
|                         | Return Payment Application                |
|                         | Create New Version of Payment Application |
| MS Managing Authority   | Consult Payment Application               |
| MS Audit Authority      |                                           |

#### FUNDS

| IPA(e)-CB |  |  |
|-----------|--|--|
|-----------|--|--|

#### **PRE-CONDITIONS**

When creating a new Interim Payment Application, all existing versions (last working version) for the same CCI and Fund must be 'SENT' to the Commission, 'CANCELLED', 'FULLY REJECTED BY EC' or 'ACCEPTED BY EC'.

When creating a new **Final Payment Application**, all existing versions (last working version) for the same CCI and Fund must be **'SENT'** or **'CANCELLED'** or **'FULLY REJECTED BY EC'** or **'ACCEPTED BY EC'**.

For a Payment Application there must be an Operational Programme version **'ADOPTED BY EC'**, managed on the user's Node, before it can be created.

# Workflow

This section shows the lifecycle to create and manage a Payment Application IPA-CB.

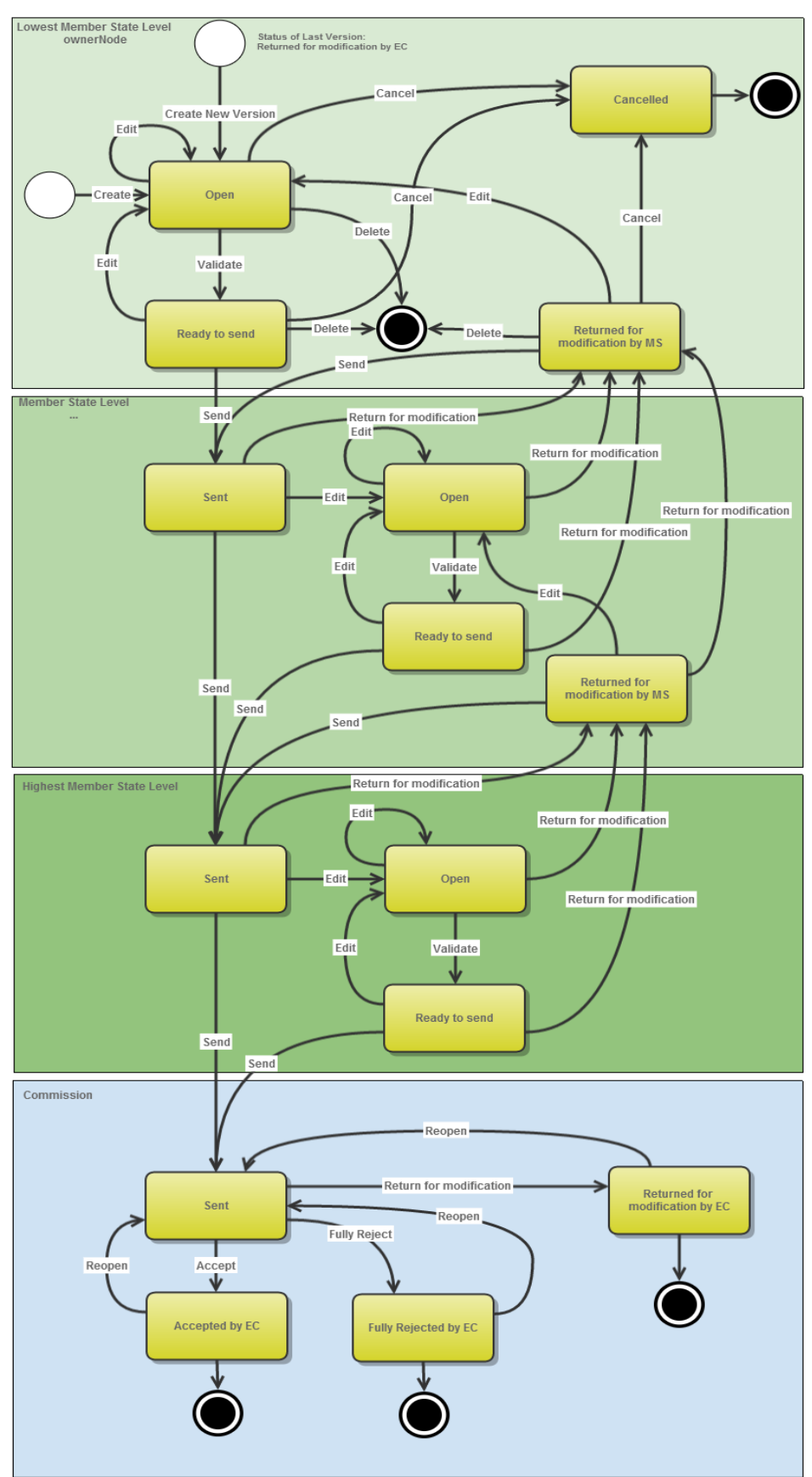

# **Payment Application State Diagram**

# Create a Payment Application (IPA-CB)

|        | To create the Payment Application you must have the role as Member State Certifying Authority with Update rights.                                                                                                    |
|--------|----------------------------------------------------------------------------------------------------|
|        | When creating a new Interim Payment Application, all existing versions (last working version) for the same CCI and Fund must be 'Sent' to the Commission, or 'Cancelled', or 'Fully Rejected by EC' or 'Accepted by EC'.                                                                                                    |
| REMARK | When creating a new <b>Final Payment Application</b> , all existing versions (last working version) for the same CCI and Fund must be 'Sent' or 'Cancelled' or 'Fully Rejected by EC' or 'Accepted by EC' but not before the end of the Accounting Period.                                                                                                    |
|        | For a Payment Application there must be an Operational Programme version <b>'ADOPTED BY EC'</b> before it can be created.                                                                                                    |
|        | Due to the STEP regulation, Member States have time until 31/07/2025 to submit the Interim and Final payment application for the accounting year 2023-2024. The legal basis is the new paragraph 6 or Article 135 CPR, introduced by Article 14 of STEP Regulation. When the programme submits a Final Payment for period 23-24 then this will be the Final (closure) Payment. |

1. To access the **PAYMENT APPLICATION** section, first click on the **EXECUTION** (1) menu and then on the **Payment** application (IPA-CB) (2) link.

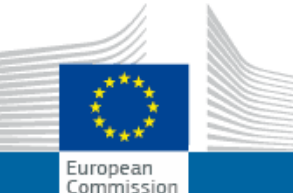

# SHARED FUND MANAGEMENT COMMON SYSTEM

| Commis             | n<br>sion     | Period 20         | 14-2020 (SFC20      | 14)                                          |
|--------------------|---------------|-------------------|---------------------|----------------------------------------------|
| European Commissi  | on » SFC » SF | C2014-FO          |                     | (1)                                          |
| Strategic planning | Programming   | Application (EGF) | Commission decision | Monitoring Execution Final report (EGF)      |
|                    |               |                   |                     | Financial data (IGJ,ETC)                     |
|                    |               |                   |                     | Payment forecast (EMFF)                      |
|                    |               |                   |                     | Payment forecast (FEAD)                      |
|                    |               |                   |                     | Forecast of expenditure (EAFRD)              |
|                    |               |                   |                     | Payment application (IGJ,ETC)                |
|                    |               |                   |                     | Payment application (IPA-CB)                 |
|                    |               |                   |                     | Payment application (EMFF)                   |
|                    |               |                   |                     | Payment application (FEAD)                   |
|                    |               |                   |                     | Quarterly declaration of expenditure (EAFRD) |
|                    |               |                   |                     | Accounts (IGJ,ETC)                           |
|                    |               |                   |                     | Accounts (EMFF)                              |
|                    |               |                   |                     | Accounts (FEAD)                              |
|                    |               |                   |                     | Accounts (AMIF,ISF)                          |

2. Click on the <u>Create new Payment Application</u> link to create a new Payment Application.

| European Commission » SFC » SFC2014-FO » Execution » Payment application (IPA-CB) |                  |                   |                        |              |           |  |  |
|-----------------------------------------------------------------------------------|------------------|-------------------|------------------------|--------------|-----------|--|--|
| Strategic planning                                                                | Programming      | Application (EGF) | Commission decision    | Monitoring   | Execution |  |  |
| Search                                                                            |                  |                   |                        |              |           |  |  |
| ССІ                                                                               |                  |                   |                        | Statu        | IS        |  |  |
| Version                                                                           |                  |                   |                        | Previous not | le        |  |  |
| Work version                                                                      |                  |                   |                        | Current not  | le        |  |  |
| Title                                                                             |                  |                   |                        | Тур          | e         |  |  |
| Period                                                                            |                  | ~                 |                        |              |           |  |  |
| Search                                                                            | X Clear          |                   |                        |              |           |  |  |
| O Create new pay                                                                  | ment application | Show paymen       | t application 🛛 💽 Expo | rt to excel  |           |  |  |
| CCI VERSI                                                                         | ON PERI          | (туре             | TITLE STATUS           | STAT         | US DATE   |  |  |

You are redirected to the Payment Application creation wizard:

| Payment Application Creation                                                                                                    |
|----------------------------------------------------------------------------------------------------|
| 1. General details                                                                                                    |
| CCI* 2014TC16I5CB001-IPA CBC Hungary - Serbia                                                                                        |
| Note: Payment applications can only be created for programmes when their Designation of authorities has been sent to the Commission. |
| Cancel Back Next Finish                                                                                                    |

3. Enter or select the following information:

(1) Select the CCI code from the drop-down menu. The CCI list contains all adopted IPA-CBC Programmes managed on your Node(s) and which contain IPA-CBC Fund for which you are registered.

(2) Select the IPA(e)-CBC fund.

| REMARK | A Payment Application is always for one Fund. For multi-Fund Programmes a separate application must be made for each of the Funds covered by the Programme. The Fund list will contain the Funds covered by the Programme. |
|--------|----------------------------------------------------------------------------------------------------|
|        | will contain the runus covered by the Programme.                                                                                                    |

(3) Select the Payment Type: There can be multiple Interim Payment Applications within an Accounting Period and eventually there must be one Final Payment Application in status 'Accepted' per Accounting Period.

(4) Select the Accounting period:

| REMARK | A Payment Application is always referring to an Accounting Period as described in Article <b>135 of Regulation (EU) No 1303/2013</b> . The content of the Accounting Period list depends on the date of creation of the Payment Application, on the due date of the Final Payment Application for an Accounting Period and on the existence of the Final Payment Application for the previous required Accounting Period. |
|--------|----------------------------------------------------------------------------------------------------|
|--------|----------------------------------------------------------------------------------------------------|

| The required Accounting Periods are those between start and end of eligibility (Accounting period end date >= Adopted Programme version start of eligibility and Accounting period start date <= Adopted Programme version end of eligibility) and with a first Designation of Authorities (DOA) sent to the Commission(<=) 15/02/Accounting Year + 2, except for Accounting Period 2014 where the first Designation of Authorities (DOA) has to be sent to the Commission before (<=) the Final Payment Application due date (31/07/2015). |
|----------------------------------------------------------------------------------------------------|
| The list of accounting periods for <b>Interim Payment</b> Applications should therefore contain (AND condition):                                                                                                    |
| <ul> <li>Accounting periods without Final Payment and with Final Payment in previous<br/>required Accounting Period (When Final Payment exists, no payment applications<br/>can be created anymore for that accounting year; And one can only create an<br/>Interim Payment when a Final Payment from previous required accounting period<br/>exists)</li> </ul>                                                                                                    |
| <ul> <li>Accounting periods with Accounting period start date &lt;= current date &lt;= Accounting period end date + 1 month (Can be created form the start of the accounting period until the end of the accounting period + 1 month)</li> </ul>                                                                                                    |
| <ul> <li>Accounting periods with an Accounting period end date &gt;= Adopted Programme<br/>version start of eligibility and Accounting period start date &lt;= Adopted Programme<br/>version end of eligibility and with the first DOA sent to the Commission&lt;=<br/>15/02/Accounting Year + 2.</li> </ul>                                                                                                    |
| • For Accounting Year 2014, the first DOA sent to the Commission must be <= the end of the Accounting Period + 1 month which is 31/07/2015.                                                                                                    |
| The list of accounting periods for Final Payment Applications should therefore contain:                                                                                                    |
| • Smallest required Accounting period without Final Payment (When Final Payment exists, no payment applications can be created anymore for that accounting year; We force to create the Final Payment of the smallest required Accounting period).                                                                                                    |
| <ul> <li>Accounting periods with Accounting period end date &lt; current date (Can always be<br/>created when not yet existing, <u>but not before the end of the Accounting period</u>).</li> </ul>                                                                                                    |
| <ul> <li>Accounting periods with an Accounting period end date &gt;= Adopted Programme<br/>version start of eligibility and Accounting period start date &lt;= Adopted Programme<br/>version end of eligibility and with the first DOA sent to the Commission&lt;=<br/>15/02/Accounting Year + 2.</li> </ul>                                                                                                    |
| • For Accounting Year 2014 the first DOA sent to the Commission must be <= the end of the Accounting Period + 1 month which is 31/07/2015.                                                                                                    |

(5) Select the National Reference.

(6) Click on FINISH.

The status of the Payment Application is **OPEN.** 

|      | The Payment Application is linked to the last <b>adopted</b> version of the Operational Programme with a Decision Date smaller or equal to the smallest of current date and Accounting Period End Date <u>and with a start of eligibility date &lt;= accounting period end</u> <u>date and with an end of eligibility period &gt;= accounting period start date</u> . If such Programme version doesn't exist, link to first adopted one. |
|------|----------------------------------------------------------------------------------------------------|
|      | The records for the Expenditure, the Application for Payment, Appendix I and II are automatically created, based on the following information in the linked Operational Programme Version:                                                                                                    |
|      | Table 16 for IPA-CBC Programmes                                                                                                    |
| Νοτε | The first version of an Interim Payment Application for a Fund/Accounting Period has its amounts in Expenditure, Appendix I and Appendix II initialized to null.                                                                                                    |
|      | Consecutive versions of an Interim Payment Application for a Fund/Accounting Period have their amounts in Expenditure, Appendix I and Appendix II copied from the previous Interim Payment Application version of the same Fund/Accounting Period.                                                                                                    |
|      | <b>The Final Interim Payment Application</b> for a Fund/Accounting Period has its amounts in Expenditure, Appendix I and Appendix II copied from the last Interim Payment Application version of the same Fund/Accounting Period. When there is no Interim Payment Application for that Fund/Accounting Period, then the amounts in the Expenditure declaration are initialized to 0.                                                     |

# **Record/Edit the Payment Application (IPA-CB)**

Find all the information to complete each screen of the Payment Application IPA-CBC. Below are the links to the main sections:

- <u>General</u>
- Expenditure
- <u>Certificate</u>
- Application for Payment
- <u>Appendix I</u>
- Appendix II

## General

## **Version Information**

The Version Information contains information on the identification and status of the Payment Application IPA-CBC version; the CCI, Title, Type, Fund, Version Number, Status, Current Node and the Accounting Period.

The Version information for the Payment Application cannot be modified once the version has been created, only the National Reference can be updated:

1. Clicking on the EDIT BUTTON 🧖 will enable the entry of a new National reference:

#### GENERAL

Version information

| Ę | <b>.</b>     |                          |                    |       |               |                      |  |
|---|--------------|--------------------------|--------------------|-------|---------------|----------------------|--|
|   | Title        | IPA CBC Hungary - Serbia | 3                  |       |               |                      |  |
|   | CCI          | 2014TC16I5CB001          | Туре               | Final | Last modified | 04-Oct-2016<br>12:09 |  |
|   |              |                          | Version            | 1.0   |               |                      |  |
|   | Current node | Magyarország             | Status             | Open  | Status date   | 04-Oct-2016          |  |
|   | Period       | 01/07/2015 - 30/06/2016  | National reference |       |               |                      |  |

| Latest validation results |      |         |  |  |  |
|---------------------------|------|---------|--|--|--|
| SEVERITY                  | CODE | MESSAGE |  |  |  |
|                           |      |         |  |  |  |

The Edit details pop-up window appears:

0

| Edit Details            |                                                                | □ × |
|-------------------------|----------------------------------------------------------------|-----|
| CCI<br>Type *<br>Period | 2014TC16I5CB001<br>Interim<br>Final<br>01/07/2015 - 30/06/2016 |     |
| National reference      |                                                                |     |
|                         | Update Cancel                                                  |     |

2. Enter the National reference (1) and click on the <u>Update</u> link (2) to save the information.

The display will also contain a Print link allowing generation of a PDF version. It can be used to verify what has been entered in the system and what has been modified compared to any previous version of the same Accounting Period and will by default show the previous version.

| GENERAL<br>Version information | (                  | <u>Previous</u> <u>Previous</u> <u>Nex</u> | t 😰 Compare to 💽 🔒      | nte |
|--------------------------------|--------------------|--------------------------------------------|-------------------------|-----|
| Title IPA CBC Hungary - Serbia |                    |                                            |                         |     |
| CC/ 2014TC16I5CB001            | Type Fina          | al Last mod                                | ified 04-Oct-2016 12:09 |     |
|                                | Version 1.0        |                                            |                         |     |
| Current node Magyarország      | Status Ope         | en Status                                  | date 04-Oct-2016        |     |
| Period 01/07/2015 - 30/06/2016 | National reference |                                            |                         |     |

## **Officials in Charge**

1. Click on the ADD BUTTON <sup>(III)</sup> to add a new official in charge.

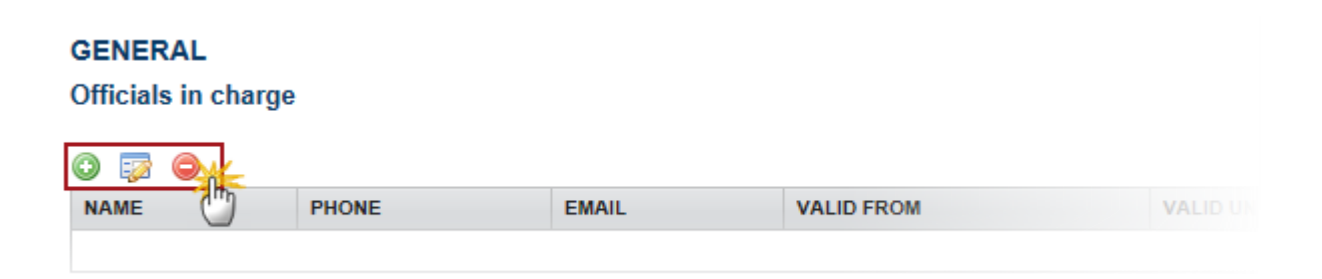

- Select an official and click in the EDIT BUTTON 📴 to modify the information of this official.
- Select an official and click on the **REMOVE BUTTON** <sup>©</sup> to delete the official in charge selected.

The Edit Details pop-up window appears:

| Edit Detai  | ils 🔹 🤉       |
|-------------|---------------|
| Name *      | (1)           |
| Phone       |               |
| Email *     | (2)           |
| Language    |               |
| Valid from  |               |
| Valid until |               |
| •           | Update Cancel |

- 2. Enter the following information:
- (1) Enter the Name.
- (2) Enter the Email.
- (3) Click on <u>Update</u> to save the information.

| Νοτε | Commission<br>created/updat | Officials<br>ed/deleted | (email<br>by Comm | domain<br>ission Users | "ec.europa.eu") | can | only | be |
|------|-----------------------------|-------------------------|-------------------|------------------------|-----------------|-----|------|----|
|      | The email is di             | rectly acces            | sible via tl      | ne email linl          | K.              |     |      |    |

## History

This section shows all the actions that happened in the Payment Application IPA-CB since it was created, for example:

#### GENERAL

#### History

0

| STATU S | ACTION | COMMENTS | BY LEVEL     | DATE                 | USER            |
|---------|--------|----------|--------------|----------------------|-----------------|
| Open    | Create |          | Magyarország | 04-Oct-2016 12:09:35 | ES Support user |

#### **Documents**

The following document types will be foreseen:

| Description                             | Non-<br>integral | Integral | System | Required |
|-----------------------------------------|------------------|----------|--------|----------|
| Other Member State Document             | х                |          |        |          |
| Snapshot of data before send            |                  | х        | х      | Х        |
| Acknowledgment of Receipt               |                  |          | х      | Х        |
| Request to withdraw payment application | х                |          |        |          |

# **Uploading & Sending Documents**

Multiple documents can be uploaded in the Payment Application IPA-CB.

#### GENERAL

| Doo | cum | ents annexed to | o this payment a | pplication      |                      |       |           | 0       |
|-----|-----|-----------------|------------------|-----------------|----------------------|-------|-----------|---------|
| 0   | -7  | <b>⊜</b> ∭      |                  |                 |                      |       |           |         |
| тіт | LE  | DOCUMENT TYPE   | DOCUMENT DATE    | LOCAL REFERENCE | COMMISSION REFERENCE | FILES | SENT DATE | SENT BY |
|     |     |                 |                  |                 |                      |       |           |         |
| •   | _   |                 |                  |                 |                      |       |           | •       |

- Clicking on the ADD BUTTON <sup>(I)</sup> will open a pop up window allowing you to add a new document type with attachments.
- Selecting a document row and click in the **EDIT BUTTON** will allow you to modify the document information. If a document of type 'Other Member State Document' must be sent, you can select the edit button in order to send the document.

|        | Referential Documents (ie. 'Other Member State Document') can be sent at any independently of the status of the Payment Application.         A document is only visible to the Commission when the Sent Date is visible:         GENERAL |                                   |                  |            |                      |       |             |            |
|--------|----------------------------------------------------------------------------------------------------|-----------------------------------|------------------|------------|----------------------|-------|-------------|------------|
| REMARK | Docun                                                                                                    | nents annexed to                  | o this payment a | pplication |                      |       |             | Θ          |
|        | 0 👳                                                                                                    |                                   |                  |            |                      |       |             |            |
|        | TITLE                                                                                                    | DOCUMENT TYPE                     | DOCUMENT DATE    | LOCAL REFE | COMMISSION REFERENCE | FILES | SENT DATE 🔺 | SENT BY    |
|        | Test                                                                                                    | Other Member<br>State<br>Document | 01-Sep-2014      |            |                      | 1     | 01-Sep-2014 | AT Austria |
|        | •                                                                                                    |                                   | -                | -          | III                  |       |             | •          |
|        |                                                                                                    |                                   |                  |            |                      |       |             |            |

1. Click on the ADD BUTTON 💿 to add a new document.

| GENE<br>Docum | GENERAL Documents annexed to this payment application |               |                 |                      |       |           |         |
|---------------|-------------------------------------------------------|---------------|-----------------|----------------------|-------|-----------|---------|
| 🛈 🔯           |                                                       |               |                 | COMMISSION REFERENCE | FILES | SENT DATE | SENT BY |
| mee           | DOCOMENTITIE                                          | DOCOMENT DATE | LOCAL REPERENCE | COMMISSION REPERENCE | FILES | JENT DATE | JENTET  |
| •             |                                                       |               |                 |                      |       |           |         |

The document detail pop-up window appears:

| Document details           |                               |
|----------------------------|-------------------------------|
| Document type *<br>Title * | Not yet sent                  |
| Local reference            |                               |
| Attached files             | LANGUAGE FILENAME             |
|                            | 8<br>© Update & send 3 Cancel |

- 2. Enter or select the following information:
- (1) Select a Document Type
- (2) Enter a *title* for your Document
- (3) Enter a *Document Date*
- (4) Click on the ADD BUTTON 💿 to add a new attachment
  - You can add multiple attachments by clicking on the ADD BUTTON IN
  - You can remove unwanted attachments by selecting the attachment and clicking on the **REMOVE**
- (5) Enter a *Title* for your attachment.
- (6) Select the *Language* of the document.
- (7) Select the *file to upload*.
- (8) Click on <u>Update</u> to save the information or <u>Update & Send</u> to send the document to the Commission.

**REMARK** Commission Registration N° is only enabled for Commission Users, while Local Reference is only enabled for Member State Users.

The pop-up window closes and the documents are uploaded.

## Sending an unsent Non-integral document

<u>To send a non-integral document</u> that is not yet sent: once the document and attachment(s) have been uploaded select the document row in the list (1) and click on the EDIT BUTTON (2):

| GENERAL<br>Documents anne | xed to this payment application | on            |          |                      |       |             |            |
|---------------------------|---------------------------------|---------------|----------|----------------------|-------|-------------|------------|
| TITLE                     | DOCUMENT TYPE                   | DOCUMENT DATE | L        | COMMISSION REFERENCE | FILES | SENT DATE   | SENT BY    |
| Test                      | Other Member State Document     | 01-Sep-2014   | 1        | Ares(2014)61753      | 1     | 01-Sep-2014 | AT Austria |
| Non Integral<br>Document  | Other Member State Document     | 01-Sep-2014   | <u> </u> | ,                    | 1     |             |            |

#### 2. Click on Update & Send to send the document to the Commission.

| TITLE                 | LANGUAGE |            | FILENAME   |
|-----------------------|----------|------------|------------|
| Non Integral Document | English  | •          | report.doc |
|                       |          |            | 1          |
|                       |          |            |            |
|                       |          |            |            |
|                       |          |            |            |
|                       |          | ndata 9 ar | Canad      |

|      | The Update & Send link will only be shown for documents which are not integral part of the Object and after at least one attachment was added.                                                                       |
|------|----------------------------------------------------------------------------------------------------|
| ΝΟΤΕ | If more than one file are uploaded from the same document table, when clicking the <u>Update</u><br><u>&amp; Send</u> link, will send all the files and not only the one(s) for which the check-box has been ticked. |

| Remark | <b>Non-integral documents</b> (ie. 'Other Member State Document') can be sent at any time independently of the status of the Payment Application. |
|--------|----------------------------------------------------------------------------------------------------|
|        | The 'Other Member State Document' type demands a <u>manual submission</u> (they are NOT sent                                                      |
|        | automatically within the Payment Application). The other document types, integral                                                                 |

| documents, are automatically sent - together with the encoded data – when the Payment Application is submitted to the EC.                               |
|----------------------------------------------------------------------------------------------------|
| You can find in our Portal the types of documents that can be uploaded and sent by the Member State: <u>http://ec.europa.eu/sfc/en/2014/support-ms/</u> |
| A document is only visible to the Commission when the <b>Sent Date</b> is visible.                                                                      |

## **Deletion of an unsent document**

1. Select a row (1) of a previously uploaded document and click on the **REMOVE BUTTON** (2) to delete the document and associated attachments.

#### GENERAL

#### Documents annexed to this payment application

| TITLE                    | DOCUMENT TYPE               | DOCUMENT DATE | L | COMMISSION REFERENCE | FILES | SENT DATE   | SENT BY    |
|--------------------------|-----------------------------|---------------|---|----------------------|-------|-------------|------------|
| Test                     | Other Member State Document | 01-Sep-2014   |   | Ares(2014)61753      |       | 01-Sep-2014 | AT Austria |
| Non Integral<br>Document | Other Member State Document | 01-Sep-2014   |   | Ares(2014)61947      | 1     | 01-Sep-2014 | AT Austria |
| Test                     | Other Member State Document | 01-Sep-2014   |   |                      | (1)   |             |            |
| •                        |                             |               |   |                      | ~     |             | •          |

#### A confirmation window appears:

| F, ESF, '  | Confirm delete document                     | □ × |          |
|------------|---------------------------------------------|-----|----------|
|            |                                             |     | •        |
| GEN        | Title Non Integral Document                 |     |          |
| Doci       | Document type Other Member State Document   |     |          |
| 0          |                                             |     |          |
| TITL       | Do you really want to delete this document? |     | ON REFER |
| Tes        |                                             |     | 4)61753  |
| Non<br>Doc |                                             | 1.  |          |

2. Click on <u>Yes</u> to confirm deletion. Click on <u>No</u> to return to the Payment Application EMFF documents.

0

## Hiding a sent document

| Νοτε | Sent Documents can never be deleted, but the sender can decide to hide the content for the receivers in case of an erroneous and/or accidental sent. |
|------|----------------------------------------------------------------------------------------------------|
|------|----------------------------------------------------------------------------------------------------|

1. Select a row (1) of a previously sent document and click on the EDIT button (2) to hide the document and associated attachments.

| GENERAL                                       |                             |               |   |                      |       |             |            |  |
|-----------------------------------------------|-----------------------------|---------------|---|----------------------|-------|-------------|------------|--|
| Documents annexed to this payment application |                             |               |   |                      |       | (           | l          |  |
|                                               |                             |               |   |                      | -     |             |            |  |
| TITLE                                         | DOCUMENT TYPE               | DOCUMENT DATE | L | COMMISSION REFERENCE | FILES | SENT DATE   | SENT BY    |  |
| Test                                          | Other Member State Document | 01-Sep-2014   |   | Ares(2014)61753      | (1)   | 01-Sep-2014 | AT Austria |  |
| Non Integral<br>Document                      | Other Member State Document | 01-Sep-2014   |   |                      | 1     | 01-Sep-2014 | AT Austria |  |

2. Select the **HIDE CONTENT** option (1) and click on <u>Update</u> (2) to hide the Payment Application IPA-CB document.

| Document detail       | S               |                         |                        |              |        | × |
|-----------------------|-----------------|-------------------------|------------------------|--------------|--------|---|
| Documen               | t type<br>Title | Other Member St<br>Test | ate Document           |              | 🎒 Sent | t |
| Documen<br>Local refe | t date<br>rence | 01/09/14                |                        |              |        |   |
| Commission refe       | rence           |                         |                        |              |        |   |
| TITLE                 | LANGU           | IAGE                    | FILENAME               | HIDE CONTENT |        |   |
| Test                  | Englis          | h                       | report.doc             |              |        |   |
|                       |                 | 2                       | Jpdate 🔀 <u>Cancel</u> |              |        |   |

## **Observations**

This section is to provide any relevant information to the Payment Application IPA-CB.

## GENERAL

Observations

#### **1.** Enter the following:

(1) Enter an observation.

All Users who have Read and Observation permission on the Payment Application will be able to send an Observation and participate in the conversation.

(2) Click on the Add link to save the information.

All Observations are kept against the specific version of the Payment Application.

# Expenditure

|        | The records for the Expenditure, the Application for Payment, Appendix I and II are automatically created, based on the following information:                                                                                                    |
|--------|----------------------------------------------------------------------------------------------------|
| REMARK | • Table 16 for IPA-CBC Programmes.<br>Note that for the time being the amounts to be generated by the system are not yet calculated by SFC2014 as indicated in the model for the payment application (input 'G' in annex VI of Implementing Regulation n°1011/2014). These amounts must thus be filled in manually. |
|        | The first version of an Interim Payment Application for a Fund/Accounting Period has its amounts in Expenditure, Appendix I and Appendix II initialized to null.                                                                                                    |
|        | Consecutive versions of an Interim Payment Application for a Fund/Accounting Period have their amounts in Expenditure, Appendix I and Appendix II copied from the previous Interim Payment Application version of the same Fund/Accounting Period.                                                                  |

| The Final Interim Payment Application for a Fund/Accounting Period has its amounts in |
|---------------------------------------------------------------------------------------|
| Expenditure, Appendix I and Appendix II copied from the last Interim Payment          |
| Application version of the same Fund/Accounting Period. When there is no Interim      |
| Payment Application for that Fund/Accounting Period, then the amounts in the          |
| Expenditure declaration are initialized to 0.                                         |

This section shows the contributions paid to financial instruments and advances paid in context of State Aid of Regulation (EU) No 1303/2013

| REMARK | The requested amounts in the Application for Payment are automatically calculated<br>and persisted, each time a modification is done on the Expenditure table. This applies<br>for all Funds and types. |
|--------|----------------------------------------------------------------------------------------------------|
|--------|----------------------------------------------------------------------------------------------------|

**1.** Clicking on the **EDIT BUTTON** will enable the entry of the values for the Total amount of Eligible Expenditure and Total amount of Public Expenditure for IPA-CB.

| Filter   |                               | EXPENDITURE BROKEN DOWN BY PRIORITY AS ENTERED                                   |          |                                                      |                                                   |  |  |
|----------|-------------------------------|----------------------------------------------------------------------------------|----------|------------------------------------------------------|---------------------------------------------------|--|--|
| ▼ Ge     | eneral<br>Version information | INTO TH                                                                          | E ACCOU  | INTS OF THE CERTIFYING                               | G AUTHORITY                                       |  |  |
|          | Officials in charge           | (Including                                                                       | programm | e contributions paid to financia                     | l instruments (Article 41 of                      |  |  |
|          | History                       | Regulation (EU) No 1303/2013) and advances paid in context of State aid (Article |          |                                                      |                                                   |  |  |
|          | Documents                     | 131(5) of Regulation (EU) No 1303/2013))                                         |          |                                                      |                                                   |  |  |
|          | Observations                  |                                                                                  |          |                                                      |                                                   |  |  |
| Ex       | penditure                     |                                                                                  |          |                                                      |                                                   |  |  |
| C        | ertificate                    | AXIS                                                                             | FUND     | TOTAL AMOUNT OF ELIGIBLE<br>EXPENDITURE INCURRED BY  | TOTAL AMOUNT OF PUBLIC<br>EXPENDITURE INCURRED IN |  |  |
| Ap       | oplication for payment        |                                                                                  |          | BENEFICIARIES AND PAID IN<br>IMPLEMENTING OPERATIONS | IMPLEMENTING OPERATIONS                           |  |  |
| Ap<br>Ar | opendix 1                     | PA 2                                                                             | IPAE     | 0.00                                                 | 0.00                                              |  |  |
| ~        | pendix 2                      | PA 3                                                                             | IPAE     | 0.00                                                 | 0.00                                              |  |  |
|          |                               | PA 4                                                                             | IPAE     | 0.00                                                 | 0.00                                              |  |  |
|          |                               | PA 1                                                                             | IPAE     | 0.00                                                 | 0.00                                              |  |  |
|          |                               | PA 5                                                                             | IPAE     | 0.00                                                 | 0.00                                              |  |  |
|          |                               | Total                                                                            |          | 0.00                                                 | 0.00                                              |  |  |
|          |                               |                                                                                  |          | · · · · · ·                                          |                                                   |  |  |

The Expenditure screen becomes editable:

#### EXPENDITURE BROKEN DOWN BY PRIORITY AS ENTERED INTO THE ACCOUNTS OF <sup>(G)</sup> THE CERTIFYING AUTHORITY

(Including programme contributions paid to financial instruments (Article 41 of Regulation (EU) No 1303/2013) and advances paid in context of State aid (Article 131(5) of Regulation (EU) No 1303/2013))

| O Update Cancel |      |                                                                                                    |                                                                              |
|-----------------|------|----------------------------------------------------------------------------------------------------|------------------------------------------------------------------------------|
| PRIORITY        | FUND | TOTAL AMOUNT OF ELIGIBLE<br>EXPENDITURE INCURRED BY<br>BENEFICIARIES AND PAID IN<br>IMPLEMENTING OPERATION S | TOTAL AMOUNT OF PUBLIC<br>EXPENDITURE INCURRED IN<br>IMPLEMENTING OPERATIONS |
| PA 2            | IPAE | 90,000.00                                                                                                    | 2 300.00                                                                     |
| PA 3            | IPAE | 40,000.00                                                                                                    | 500.00                                                                       |
| PA 4            | IPAE | 20,000.00                                                                                                    | 400.00                                                                       |
| PA 1            | IPAE | 25,000.00                                                                                                    | 250.00                                                                       |
| PA 5            | IPAE | 50,000.00                                                                                                    | 600.00                                                                       |

2. Enter the following information:

(1) Enter the values for the total amount of eligible expenditure incurred by beneficiaries and paid in implementing operations.

- (2) Enter the values for the total amount of public expenditure incurred in implementing operations.
- (3) Click on the Update link to save the information.

## Certificate

When the Certifying Authority sends the Payment Application IPA-CB for the first time to an Upper Node the system automatically fills in the "Representing the Certifying Authority" in the Certificate with the First Name and Last Name of the user performing the send.

Before sending the Payment Application the Certificate section appears with no name on it:

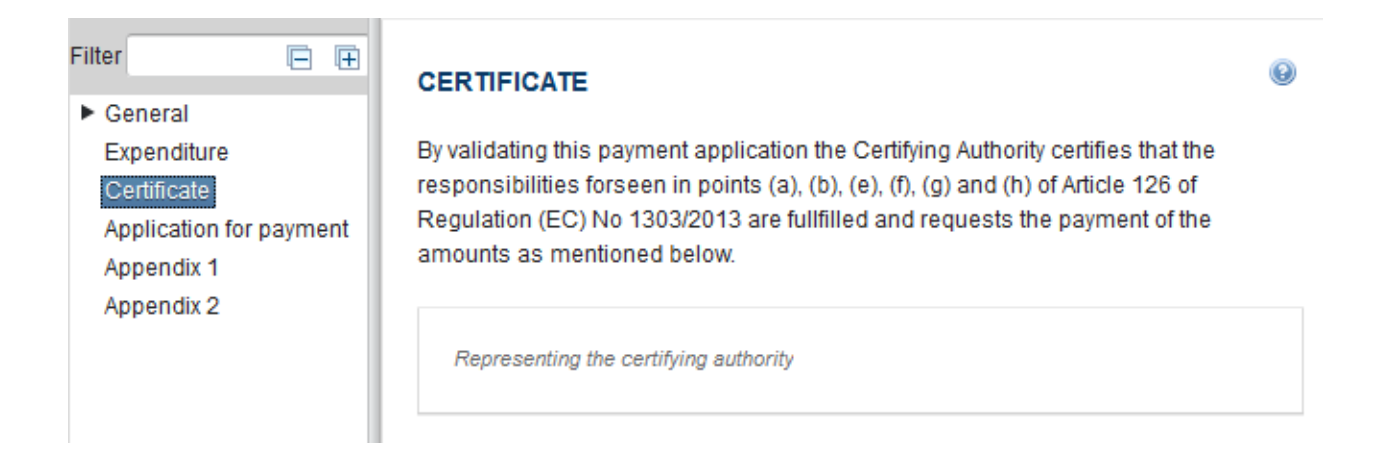

After the Certifying Authority sends the Payment Application for the first time to an upper Node, the Certificate appears automatically with the First Name and Last Name of the user:

#### CERTIFICATE

Certificate

| Representing the certifying authority | ES Support User |
|---------------------------------------|-----------------|

# **Application for Payment**

|        | SFC2014 Back Office (BO) has implemented the payment functionality, the requested amounts are not updateable and will be automatically filled in, based on the |
|--------|----------------------------------------------------------------------------------------------------|
| REMARK | declaration of expenditure and the amounts already paid for this Accounting Period (input 'G' in annex VI of Implementing Regulation n°1011/2014).             |

#### APPLICATION FOR PAYMENT

| FUND | CATEGORY OF REGION | AMOUNT    |
|------|--------------------|-----------|
| ERDF | More developed     | 24,475.70 |
|      |                    |           |

#### The payment will be made on the following bank account

| <b>:</b>          |  |
|-------------------|--|
|                   |  |
| Designated body   |  |
| Bank              |  |
| BIC               |  |
| Bank account IBAN |  |
| Holder of account |  |
|                   |  |

The **"Bank Account"** information is automatically pre-filled but until this service is not available, it will be the Member State the one who has to enter this information.

**1.** Clicking on the **EDIT** button will enable to modify the Bank Account information:

| FUND                                                | CATEGORY OF REGION            | AMOU |
|-----------------------------------------------------|-------------------------------|------|
| IPA(e)                                              |                               | 0.0  |
| he payment will be made o                           | on the following bank account |      |
|                                                     |                               |      |
| Designated body                                     |                               |      |
| Designated body<br>Bank                             |                               |      |
| Designated body<br>Bank<br>BIC                      |                               |      |
| Designated body<br>Bank<br>BIC<br>Bank account IBAN |                               |      |

The Bank Account information becomes editable:

#### APPLICATION FOR PAYMENT

| FUND   | CATEGORY OF REGION | AMOUNT |
|--------|--------------------|--------|
| IPA(e) |                    | 0.00   |

| The payment will be ma | ade on the following bank account |
|------------------------|-----------------------------------|
|                        | $\sim$                            |
| 200                    | (1)                               |
| Des ted body*          |                                   |
|                        |                                   |
| Bank *                 |                                   |
|                        |                                   |
| BIC *                  |                                   |
|                        |                                   |
| Bank account IBAN *    |                                   |
|                        |                                   |
| Holder of account*     |                                   |
|                        |                                   |
|                        |                                   |

- 2. Enter the following information:
- (1) Enter the bank account details
- (2) Click on the <u>Update</u> link to save the information.

# Appendix I

|        | The records for the Expenditure, the Application for Payment, Appendix I and II are automatically created, based on the following information:                                                                                                    |
|--------|----------------------------------------------------------------------------------------------------|
| REMARK | • Table 16 for IPA-CB Programmes.<br>Note that for the time being the amounts to be generated by the system are not yet calculated by SFC2014 as indicated in the model for the payment application (input 'G' in annex VI of Implementing Regulation n°1011/2014). These amounts must thus be filled in manually. |
|        | The first version of an Interim Payment Application for a Fund/Accounting Period has its amounts in Expenditure, Appendix I and Appendix II initialized to null.                                                                                                    |

0

Consecutive versions of an Interim Payment Application for a Fund/Accounting Period have their amounts in Expenditure, Appendix I and Appendix II copied from the previous Interim Payment Application version of the same Fund/Accounting Period.

The Final Interim Payment Application for a Fund/Accounting Period has its amounts in Expenditure, Appendix I and Appendix II copied from the last Interim Payment Application version of the same Fund/Accounting Period. When there is no Interim Payment Application for that Fund/Accounting Period, then the amounts in the Expenditure declaration are initialized to 0.

1. Clicking on the EDIT BUTTON 🤛 will enable you to modify the Appendix I:

| Filter 😑 🕀                                                                                                    | APPENDIX 1                                                                                                    |         |                                                                                    | 0                                        |  |
|----------------------------------------------------------------------------------------------------|----------------------------------------------------------------------------------------------------|---------|------------------------------------------------------------------------------------|------------------------------------------|--|
| <ul> <li>General</li> <li>Expenditure</li> <li>Certificate</li> <li>Application for payment</li> <li>Appendix 1</li> </ul> | Information on programme contributions paid to financial instruments as referred<br>to in Article 41 of Regulation (EU) No 1303/2013 and included in the payment<br>application (cumulative from the start of the programme) |         |                                                                                    |                                          |  |
| Appendix 2                                                                                                    | PRIORITY                                                                                                    | MEASURE | TOTAL AMOUNT OF<br>PROGRAMME<br>CONTRIBUTIONS PAID<br>TO FINANCIAL<br>IN STRUMENTS | AMOUNT OF CORRESPOND<br>PUBLIC EXPENDITI |  |

The Appendix 1 section becomes editable:

| APPENDIX 1 | gramme cont<br><u>ncel</u> | tributions paid to financial instru                                             | uments as referred to in Article                 | 41 of Regulation (EU) No 1303/                                                                                                    | 2013 and included in the paym                    |
|------------|----------------------------|---------------------------------------------------------------------------------|--------------------------------------------------|----------------------------------------------------------------------------------------------------|--------------------------------------------------|
| PRIORITY   | FUND                       | TOTAL AMOUNT OF<br>PROGRAMME<br>CONTRIBUTIONS PAID TO<br>FINANCIAL IN STRUMENTS | AMOUNT OF<br>CORRESPONDING PUBLIC<br>EXPENDITURE | TOTAL AMOUNT OF<br>PROGRAMME<br>CONTRIBUTION S EFFECTIVELY<br>PAID, OR, IN THE CASE OF<br>GUARANTEES, COMMITTED,<br>AS ELIGIBLE EXPENDITURE IN<br>THE MEANING OF ARTICLE<br>42(1)(A), (B) OR (D) OF<br>REGULATION (EU) NO<br>1303/2013 | Amount of<br>Corresponding Public<br>Expenditure |
| PA 2       | IPA(e)                     | 1                                                                               | 2                                                | 3                                                                                                    | 4                                                |
| PA 3       | IPA(e)                     |                                                                                 |                                                  |                                                                                                    | Ť I                                              |
| PA 4       | IPA(e)                     |                                                                                 |                                                  |                                                                                                    |                                                  |
| PA 1       | IPA(e)                     |                                                                                 |                                                  |                                                                                                    |                                                  |
| PA 5       | IPA(e)                     |                                                                                 |                                                  |                                                                                                    |                                                  |

- 2. Enter the following information:
- (1) Enter the values for the *total amount of programme contributions paid to financial instruments.*
- (2) Enter the values for the amount of corresponding public expenditure.

(3) Enter the values for the total amount of programme contributions effectively paid or committed as eligible expenditure.

- (4) Enter the values for the amount of corresponding public expenditure.
- (5) Click on the <u>Update</u> link to save the information.

## **Appendix II**

|        | The records for the Expenditure, the Application for Payment, Appendix I and II are automatically created, based on the following information:                                                                                                    |
|--------|----------------------------------------------------------------------------------------------------|
|        | • Table 16 for IPA-CB Programmes.<br>Note that for the time being the amounts to be generated by the system are not yet calculated by SFC2014 as indicated in the model for the payment application (input 'G' in annex VI of Implementing Regulation n°1011/2014). These amounts must thus be filled in manually.                                                             |
| REMARK | The first version of an Interim Payment Application for a Fund/Accounting Period has its amounts in Expenditure, Appendix I and Appendix II initialized to null.                                                                                                    |
|        | Consecutive versions of an Interim Payment Application for a Fund/Accounting Period<br>have their amounts in Expenditure, Appendix I and Appendix II copied from the<br>previous Interim Payment Application version of the same Fund/Accounting Period.                                                                                                    |
|        | The Final Interim Payment Application for a Fund/Accounting Period has its amounts in Expenditure, Appendix I and Appendix II copied from the last Interim Payment Application version of the same Fund/Accounting Period. When there is no Interim Payment Application for that Fund/Accounting Period, then the amounts in the Expenditure declaration are initialized to 0. |

**1.** Clicking on the **EDIT** button is will enable to modify the Appendix II:

| Filter 🕒 🕀                                                                                                    | APPENDIX 2           |                            |                                                                                 | 0                                                                              |
|----------------------------------------------------------------------------------------------------|----------------------|----------------------------|---------------------------------------------------------------------------------|--------------------------------------------------------------------------------|
| <ul> <li>General</li> <li>Expenditure</li> <li>Certificate</li> <li>Application for payment</li> <li>Appendix 1</li> </ul> | Advances paid in the | he context of a payment ap | State aid (Article 131(5) of Regulatic<br>plications (cumulative from the start | n (EU) No 1303/2013)<br>of the programme)                                      |
| Appendix 2                                                                                                    |                      | MEASURE                    | TOTAL AMOUNT PAID FROM THE<br>OPERATIONAL PROGRAMME AS<br>ADVANCES              | AMOUNT WHICH<br>COVERED BY EXPEND<br>BY BENEFICIARIES WI<br>YEARS OF THE PAYMI |

The Appendix 2 becomes editable:

#### APPENDIX 2 1

Advances paid in the context of State aid (Article 131(5) of Regulation (EU) No 1303/2013) and included in the payment applications

| O Update Z Cancel |        |                                                                    |                                                                                                    |                                                                                                    |
|-------------------|--------|--------------------------------------------------------------------|----------------------------------------------------------------------------------------------------|----------------------------------------------------------------------------------------------------|
| PRIORITY          | FUND   | TOTAL AMOUNT PAID FROM<br>THE OPERATIONAL<br>PROGRAMME AS ADVANCES | AMOUNT WHICH HAS BEEN<br>COVERED BY EXPENDITURE<br>PAID BY BENEFICIARIES<br>WITHIN THREE YEARS OF THE<br>PAYMENT OF THE ADVANCE | AMOUNT WHICH HAS NOT<br>BEEN COVERED BY<br>EXPENDITURE PAID BY<br>BENEFICIARIES AND FOR<br>WHICH THE THREE YEAR<br>PERIOD HAS NOT YET<br>ELAP SED |
| PA 2              | IPA(e) | (1)                                                                | 2                                                                                                    | (3)                                                                                                    |
| PA 3              | IPA(e) |                                                                    |                                                                                                    |                                                                                                    |
| PA 4              | IPA(e) |                                                                    |                                                                                                    |                                                                                                    |
| PA 1              | IPA(e) |                                                                    |                                                                                                    |                                                                                                    |
| PA 5              | IPA(e) |                                                                    |                                                                                                    |                                                                                                    |

2. Enter the following information:

(1) Enter the values for the *total amount paid from the operational programme as advances*.

(2) Enter the values for the amount which has been covered by expenditure paid by beneficiaries within three years of the payment of the advance.

(3) Enter the values for the amount which has not been covered by expenditure paid by beneficiaries and for which the three year period has not yet elapsed.

(4) Click on the <u>Update</u> link to save the information.

## Validate the Payment Application (IPA-CB)

| REMARK | The Payment Application can be validated when the current version is in status <b>'OPEN'</b> and it currently resides at your Node. |
|--------|----------------------------------------------------------------------------------------------------|
|        | It is a must to have the role of MS Certifying Authority Update.                                                                    |

1. Click on the <u>Validate</u> link to validate the Payment Application.

| European Commission » SFC » SFC2014-FO » Execution » Payment application (IPA-CB) |                                |            |         |            |           |
|-----------------------------------------------------------------------------------|--------------------------------|------------|---------|------------|-----------|
| Programming Monitoring I                                                          | Execution Audit                | Evaluation | Closure | Anti-fraud | Utilities |
| Search 2014TC16I5CE                                                               | 3001 - IPAE - 1.0 - 2          | 015 ×      |         |            |           |
| Validate 🖨 Delete                                                                 |                                |            |         |            |           |
| Filter 🗍 🕀 🕀                                                                      | GENERAL                        |            |         |            |           |
| ▼ General                                                                         | Version inform                 | nation     |         |            |           |
| Version information                                                               | Version information            |            |         |            |           |
| Officials in charge                                                               |                                |            |         |            |           |
| History                                                                           |                                |            |         |            |           |
| Documents                                                                         | Title IPA CBC Hungary - Serbia |            |         |            |           |
| Observations                                                                      | CC/ 2014TC16I5CB001            |            |         |            |           |

The system validates the following information:

| REMARK | An <b>ERROR</b> will block you from sending the Payment Application IPA-CB. The error(s) should be resolved and the Payment Application must be revalidated. <b>NOTE</b> that a |
|--------|----------------------------------------------------------------------------------------------------|
|        | <b>WARNING</b> does not block you from sending the Payment Application.                                                                                                    |

| CODE | VALIDATION RULES                                                                                                    | SEVERITY |
|------|----------------------------------------------------------------------------------------------------|----------|
| 2    | The system validates the integrity of the input fields                                                                                                    |          |
| 2.1  | Validate that at least one official in charge of the Member State exists                                                                                                    | WARNING  |
| 2.2  | <ul><li>Validate that the CCI code matches the following regular expression:</li><li>for IPA-CBC (TC16I5CB)</li></ul>                                                           | Error    |
| 2.3  | Validate in case of a Final Payment Application that the current date is equal or before the due date of submission of the Final Payment Application for this Accounting Period | WARNING  |
| 2.4  | Validate that the Programme is already adopted                                                                                                    | Error    |

| 2.5  | Validate that the Payment Application is for a Fund covered by the Programme, but never for YEI which is submitted via an ESF Payment Application                                                                                                    | Error   |
|------|----------------------------------------------------------------------------------------------------|---------|
| 2.6  | Validate in case of an Interim Payment Application that there is no Final Payment Application yet for its Accounting Period                                                                                                    | Error   |
| 2.7  | <ul> <li>Validate that the records in the Expenditure, the Application for Payment and the Appendix I and II are equivalent (not less, not more) to the following information in the linked Operational Programme Version:</li> <li>Table 16 for IPA-CBC Programmes</li> </ul>                                                                                                    | Error   |
| 2.8  | Validate that the Designation of Authorities for this Programme has been sent to the Commission.                                                                                                    | Error   |
| 2.9  | Validate that the Designated Body, the Bank, the BIC and the IBAN are provided.                                                                                                    | Error   |
| 2.10 | Validate that the Start Date of Eligibility of the Programme Version linked<br>to this Payment Application is smaller or equal to the End Date of the<br>Accounting Period from this Payment Application and that the End Date of<br>Eligibility is greater or equal to the Start Date of the Accounting Period.                                                                                                    | Error   |
| 2.11 | Validate that all integral documents have at least one attachment with a length > 0                                                                                                    | Error   |
| 2.12 | Validate that the Final Payment Application of the previous required accounting period has once been sent to the Commission. The required accounting periods are those between start and end of eligibility (Accounting period end date >= Adopted Programme version start of eligibility and Accounting period start date <= Adopted Programme version end of eligibility) and with the first DOA sent to the Commission.                                 | Error   |
| 2.17 | Validate in the Expenditure table, that the Total amount of eligible expenditure is >= Total amount of public expenditure.                                                                                                    | Error   |
| 2.18 | Validate that the IBAN format is correct.                                                                                                    | WARNING |
| 2.19 | Validate when the FO setting "pap. <fund>.allow.negative.claim" for the<br/>Fund of the Payment Application is false, that the total Requested Amount<br/>in the Payment Application is &gt;= 0 (error). Validation message should say<br/>"Payment Application cannot contain a negative total requested amount.<br/>Recovered amounts should not be included in the Payment Application but<br/>should be declared later in the Annual Accounts."</fund> | Error   |
| 2.20 | validate per record in Appendix 1 that the amount in column 'Amount of corresponding public expenditure' (B) is <= the amount in column 'Total amount of programme contributions paid to financial instruments' (A)                                                                                                    | Error   |

| 2.21 | validate per record in Appendix 1 that the amount in column 'Amount of corresponding public expenditure' (D) is <= the amount in column 'Total amount of programme contributions effectively paid,' (C)                                                                                                    | Error   |
|------|----------------------------------------------------------------------------------------------------|---------|
| 2.22 | validate per record in Appendix 1 that the amount in column Total amount of programme contributions effectively paid,' (C) is <= the amount in column 'Total amount of programme contributions paid to financial instruments' (A)                                                                                                    | Error   |
| 2.23 | validate per record in Appendix 1 that the amount in column 'Amount of corresponding public expenditure' (D) is <= the amount in column 'Amount of corresponding public expenditure' (B)                                                                                                    | Error   |
| 2.24 | validate per record in Appendix 1 that the amount (per Priority, Fund and Category of Region, or per Union Priority and Measure for EMFF) in column A and B (Programme contributions paid to financial instruments and included in the payment applications) is <= the sum of the amounts under the respective Priority, Fund and Category of Region (or Union Priority and Measure for EMFF) in the expenditure table of the payment applications including the earlier accounting years (Take last version of each accounting year). In other words, the basic principle is that expenditure related to financial instruments in a certain Priority, Fund and Category of Region (which is cumulative) cannot exceed the total expenditure in the respective Priority, Fund and Category of Region | Error   |
| 2.25 | validate per record in Appendix 2 that the 'Total amount paid from the operational programme as advances' (A) = 'Amount which has been covered by expenditure paid by beneficiaries within three years of the payment of the advance' (B) + 'Amount which has not been covered by expenditure paid by beneficiaries and for which the three year period has not yet elapsed' (C)                                                                                                    | WARNING |

After all errors have been resolved the status of the Payment Application becomes Ready to send.

An example of a validation window:

| Validate                                 |                                                                                                    |
|------------------------------------------|----------------------------------------------------------------------------------------------------|
| Title* IPA CBC Hunga<br>CCI 2014TC16I5CE | ary - Serbia<br>1001 Version 1.0 Status Ready to send                                                                            |
| Latest validation r                      | esults                                                                                                    |
| SEVERITY CODE                            | MESSAGE                                                                                                    |
| Info                                     | Payment application version has been validated.                                                                                  |
| Warning 2.3                              | The current date is after the due date of submission of the Final Payment Application for this Accounting Period ("31-Jul-2016") |
| ٢                                        | \$                                                                                                    |
|                                          |                                                                                                    |

# Send the Payment Application (IPA-CB)

|        | The Payment Application IPA-CB can only be sent once the Validation Errors have been removed and the status is ' <b>Ready to Send' or 'Sent'</b> .                                                                                                    |
|--------|----------------------------------------------------------------------------------------------------|
|        | It is a must to have the role of MS Certifying Authority Send.                                                                                                    |
| REMARK | The <b>"4 eye principle"</b> must be respected. Therefore, the user sending must be different from the user who last validated.                                                                                                    |
|        | The <b>Sending</b> of information by a Member State to the Commission should be <b>electronically signed in accordance with Directive 1999/93/EC</b> . Sending of the different objects is generating a snapshot document and after the sending an acknowledge document is generated by the European Commission. |

1. Click on the <u>Send</u> link to send the Payment Application to the Commission or to an upper Node.

| European Commission » SFC » SFC2014-FO » Execution » Payment application (IPA-CB) |             |           |            |         |            |           |
|-----------------------------------------------------------------------------------|-------------|-----------|------------|---------|------------|-----------|
| Programming Monitoring                                                            | Execution   | Audit     | Evaluation | Closure | Anti-fraud | Utilities |
| Search 2014TC16I5CE                                                               | 3001 - IPAE | - 1.0 - 2 | 015 ×      |         |            |           |
| Send Delete                                                                       |             |           |            |         |            |           |
|                                                                                   |             |           |            |         |            |           |
| ▼ General Version information                                                     |             |           |            |         |            |           |
| Officials in charge                                                               |             |           |            |         |            |           |
| History                                                                           |             |           |            |         |            |           |
| Documents Title IPA CBC Hungary - Serbia                                          |             | bia       |            |         |            |           |
| Observations                                                                      |             | CCI       | 2014TC16I5 | CB001   |            | Туре      |

The system will ask you to confirm the send action:

| Send |                                                              | × |
|------|--------------------------------------------------------------|---|
|      | CC/ 2014BE 1401FOIP000                                       |   |
|      | Version 1.1                                                  |   |
|      | Title * Test IDARE                                           |   |
|      | Status Ready to send                                         |   |
|      | Snapshot of data before send                                 |   |
|      | Payment Application Snapshot 2014BE14MFOP008 1.1.2014 nl     |   |
|      | Payment Application Snapshot 2014BE14MFOP008 1.1.2014 fr     |   |
|      | Payment Application Snapshot 2014BE14MFOP008 1.1.2014 de     |   |
|      | Do you really want to send this payment application version? |   |
|      |                                                              |   |
|      |                                                              |   |

- 2. Click on <u>Yes</u> to confirm or on <u>No</u> to return to the Payment Application.
- **3.** The Sending of information by a Member State to the Commission should be electronically signed in accordance with **Directive 1999/93/EC.**

Sending of the different objects is generating a snapshot document and after the sending an acknowledge document is generated by the European Commission.

This acknowledge document is signed but the Member State was not signing the snapshot document. The EU Login now provides a functionality of signing without forcing the user to have a certificate. The action to sign will only be triggered when sending to the European Commission:

| European Commission English (en)  Authentication Service (EU Login)                                                                                        |
|----------------------------------------------------------------------------------------------------|
| EUROPA > Authentication Service > Signature                                                                                                    |
| External<br>SFCtestSilvia SUPPORT (SFCtest2014)                                                                                                    |
| Sign a transaction                                                                                                    |
| Welcome <b>SFCtestSilvia SUPPORT</b> to the EU Login Signature page. This page allows you to digitally<br>sign a transaction using your EU Login password. |
| Sign a transaction for sfc2014                                                                                                    |
| Description: Accounts Snapshot of data before send 2014AT65ISNP001 2016.0                                                                                  |
| Reason: Electronic signature required in accordance with Directive 1999/93/EC                                                                              |
| Password<br>I<br>SIGN<br>I<br>I<br>I<br>I<br>I<br>I<br>I<br>I<br>I<br>I<br>I<br>I<br>I                                                                     |
| Printer-friendly Version   > See the complete transaction                                                                                                  |

(1) Enter your SFC2014 Password

## (2) Click on the 'Sign' button

On success, the Payment Application version has been sent to the Commission or to an upper Node. When sent, the status is set to 'SENT'.

| REMARK | The requested amounts in the Application for Payment are automatically calculated<br>and persisted, each time a modification is done on the Expenditure table. This applies<br>for all Funds and types.<br>If the calculated requested amounts differ from what was previously persisted, a<br>message on the send confirmation screen will say "Please note the requested amounts<br>were recalculated and are different than previously presented on the screen". |
|--------|----------------------------------------------------------------------------------------------------|
|        | When the SFC2014-BO calculation service is down or with errors, a message on the send confirmation screen will say <b>"Application for Payment cannot be send since the Back-Office calculation service is temporarily not available. Please try again later".</b><br>When one of the requested amounts in the Application for Payment is < 0 then the send will be blocked and a message will be issued <b>"Payment Application cannot be</b>                      |

| send with a negative requested amount. Recovered amounts should not be included  |
|----------------------------------------------------------------------------------|
| in the Payment Application but should be declared later in the Annual Accounts". |

| Νοτε | After the Certifying Authority sends the Payment Application for the first time to an upper Node, the "Representing the Certifying Authority" in the Certificate appears |
|------|----------------------------------------------------------------------------------------------------|
|      | automatically with the First Name and Last Name of the user.                                                                                                    |

# **Delete the Payment Application (IPA-CB)**

| REMARK | A Payment Application can be deleted when the status is 'OPEN', 'READY TO SEND' or 'RETURNED FOR MODIFICATION BY MS', and has never been sent to the Commission before and has no sent documents attached. |
|--------|----------------------------------------------------------------------------------------------------|
|        | It is a must to have the role of MS Certifying Authority Update.                                                                                                    |

1. Click on the <u>Delete</u> link to remove the Payment Application from the system.

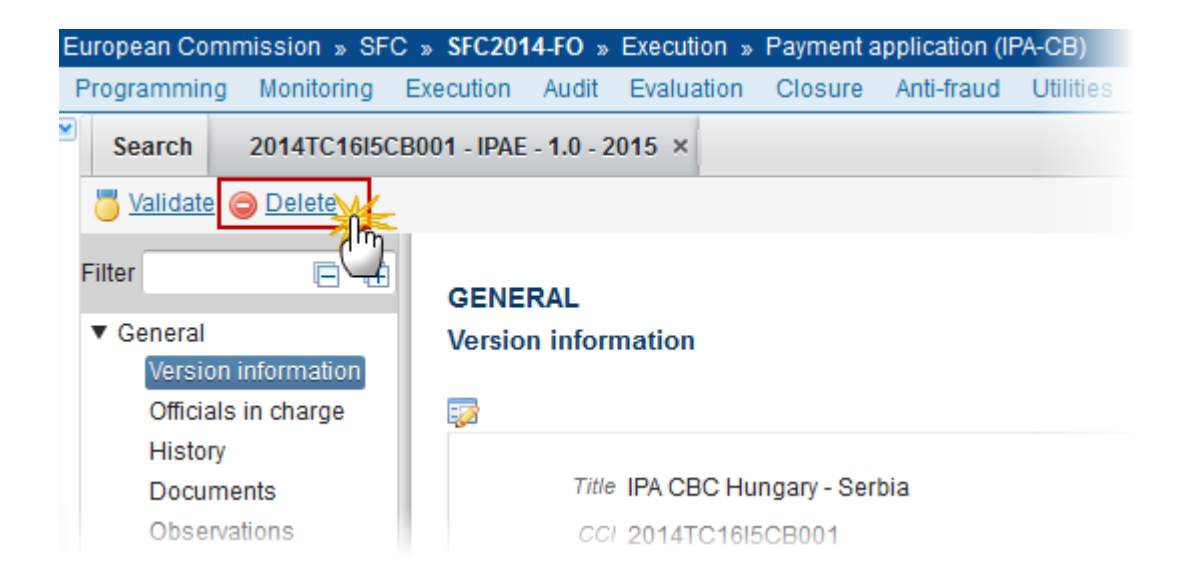

The system will ask you to confirm the delete action:

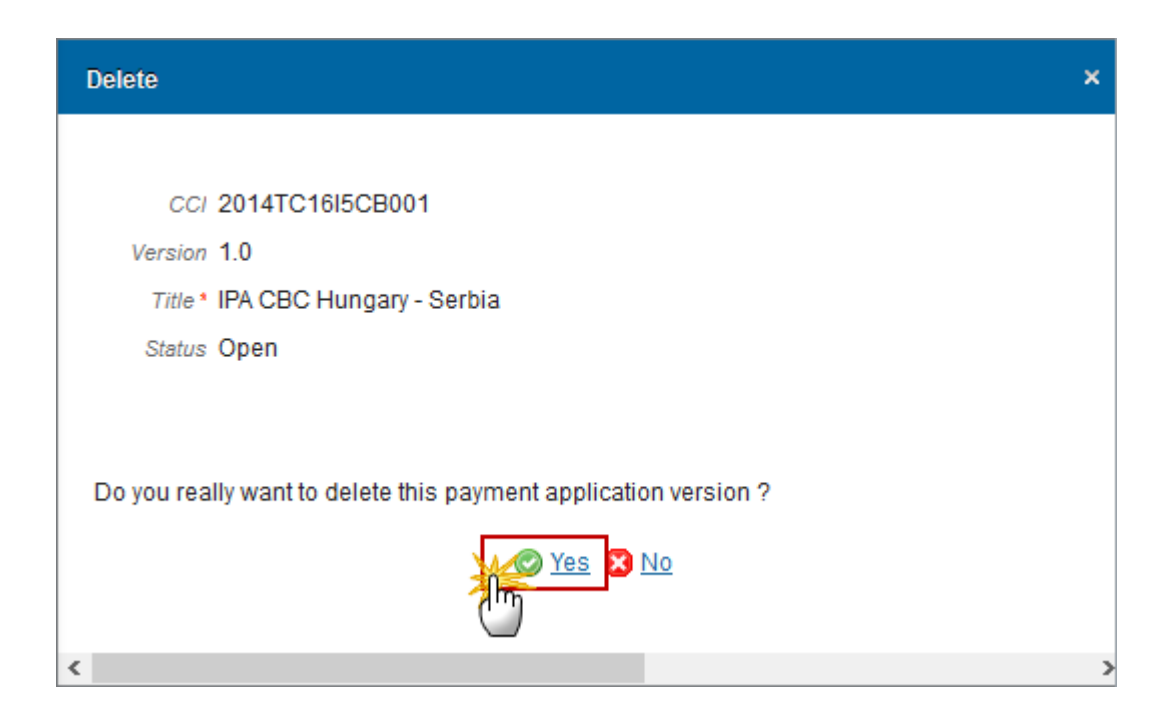

2. Click on <u>Yes</u> to confirm or click on <u>No</u> to return to the Payment Application IPA-CB.

# **Cancel the Payment Application (IPA-CB)**

|        | An Interim Payment Application can be cancelled when there are documents of the current version sent to the Commission or with a previous version 'RETURNED FOR MODIFICATION BY THE COMMISSION' before it reaches an 'ACCEPTANCE' or 'FULLY REJECTION BY THE COMMISSION'.         |
|--------|----------------------------------------------------------------------------------------------------|
| DEMADY | A <b>Final Payment</b> cannot be cancelled because it always needs to be submitted to the Commission.                                                                                                    |
| KEMARK | The Interim Payment Application version currently resides on your Node and its status is 'OPEN' or 'READY TO SEND' or 'RETURNED FOR MODIFICATION BY MS' and has documents sent to the Commission or has a previous working version 'RETURNED FOR MODIFICATION BY THE COMMISSION'. |
|        | It is a must to have the role of <b>MS Certifying Authority Update</b> to cancel the Interim Payment and that the Interim Payment version currently resides on your Node.                                                                                                    |

1. Click on the <u>Cancel</u> link to remove the Payment Application from the system.

| Validate 🔀 Cance Delete |                     |
|-------------------------|---------------------|
| Filter                  | GENERAL             |
| ▼ General               | Version information |
| Version information     |                     |
| Officials in charge     | E                   |
| History                 |                     |
| Documents               | Title Test_MARE     |
| Observations            | CC/ 2014BE 00000000 |

The system will ask you to confirm the cancel action:

| Cancel                                                         | × |
|----------------------------------------------------------------|---|
|                                                                |   |
| CC/ 2014BE14MF0P008                                            |   |
| Version 1.1                                                    |   |
| Title * Test_MARE                                              |   |
| Status Open                                                    |   |
|                                                                |   |
| Do you really want to cancel this payment application version? |   |
|                                                                |   |

2. Click on <u>Yes</u> to confirm or click on <u>No</u> to return to the Payment Application IPA-CB.

On success, the Interim Payment Application has been cancelled and its status was set to 'CANCELLED'.

# Create a New Version of the Payment Application (IPA-CB)

| REMARK | A new version of the Payment Application can be created when the last version is in status <b>'RETURNED FOR MODIFICATION BY THE COMMISSION'</b> . |
|--------|----------------------------------------------------------------------------------------------------|
|        | It is a must to have the role of <b>MS Certifying Authority Update</b> .                                                                          |

1. Click on the <u>Create New Version</u> link to create a new version of the Payment Application.

| Create new version  |                      |
|---------------------|----------------------|
| Filter              | GENERAL              |
| ▼ General           | Version information  |
| Version information |                      |
| Officials in charge |                      |
| History             | Title Test_MARE      |
| Documents           | CCL 2014/DE14MEOD000 |

The system will ask you to confirm the creation of a new version:

| Create new version confirmation                                                                            | × |
|----------------------------------------------------------------------------------------------------|---|
|                                                                                                    |   |
| CC/ 2014.0E14MFOP008                                                                                       |   |
| Version 1.0                                                                                                |   |
| Title * Test_MARE_Ed_BO2_6_0                                                                               |   |
| Status Returned for modification by EC                                                                     |   |
|                                                                                                    |   |
| Do you really want to create a new payment application version based on the returned or cancelled version? |   |

2. Click on <u>Yes</u> to confirm. Click on <u>No</u> to return to the Payment Application IPA-CB.

On success, a new version of the Payment Application has been created as a copy of the previous version, with a version number identical to the previous and a working version number incremented by one. Its status was set to '**OPEN'**.